## Step by Step Instructions for registering online for the Remarkable Integration Conference

## Go to:

https://northwestahec.wfubmc.edu/courses-and-events/57176/remarkable-integration-human-service-and-health-carepartnerships?utm\_campaign=none&utm\_source=redirectlink&utm\_medium=none

- 1. Click **REGISTER** (under the picture on the home page)
- 2. If you have a Northwest AHEC account, log in
  - 2A. If you do not have a Northwest AHEC account, you will need to follow these steps
    - B. Click CREATE ACCOUNT (under the Sign In box)
    - C. Enter Email Address (you will be sent a link via email)
    - D. Respond to the email by clicking on the link in the email)
    - E. Create Password
    - F. Click CREATE ACCOUNT
- 3. In the upper right corner of the screen, click COURSE CATALOG
- 4. In the SEARCH box, type : Remarkable Integration
- 5. Click REGISTER
- 6. Type your Promotion Code: then click on the blue Submit Promotion Code box
- 7. Choose the appropriate box With , or Without Certificate of Completion. Click on the circle next to the fee.
- 8. Click on the blue **CONTINUE** box
- 9. Complete the Billing Address Screen and select payment option